## Lesson 2 Google Drawings Picture and Story

*Note:* There are many different paths that may be taken to do the same aspect. Please use the one listed below today. Video button will provide directions.

- 1. Open up your google account
- 2. Click on the pad (waffle)
- 3. Go to Drive
- 4. Click on new at the top
- 5. Click on more
  - a. Choose Google Drawings
  - b. Place your full name at the top of the document for the title with lesson 2.
- 6. Click on new Tab for a new browser.
  - a. Go to Technology Website(<u>**TECHED-RESOURCES.ORG**</u>) and then scroll down to or **just** click the link <u>**Classroom Projects**</u>
  - b. Click on Creating Story & Documentary and then scroll down to Photos 1 through 6. Choose a photo you wish to write about what is happening.
  - c. Select a photo and Click on the image to make it bigger.
  - *d.* On the image (two finger clicks on the pad then **copy image** go to your drawing and **Command V** to paste the drawing.
  - e. Adjust the size so it is not too large.
  - f. Click on the text icon on the menu and Adjust the font to Comic Sans 14 Italic
- 7. Type a brief story a few sentences, about what is going on in this image. If you wish you may paste another image and continue the story. This will be a first of many steps in creating your own story.
- 8. Depending on the network you are working with you may do one of the following:
  - a. Click File at the top and print out this document and turn in for a grade.
  - b. *Choose Down load and save as a PDF file. Then open up and print this document.*

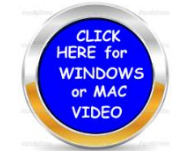